# 3.1 Cel ćwiczenia

Celem ćwiczenia jest **zapoznanie** się z działaniem sieci o topologi **pierścieniowej Token Ring** z małym obciążeniem ruchu w **porównaniu** z dużym obciążeniem ruchu.

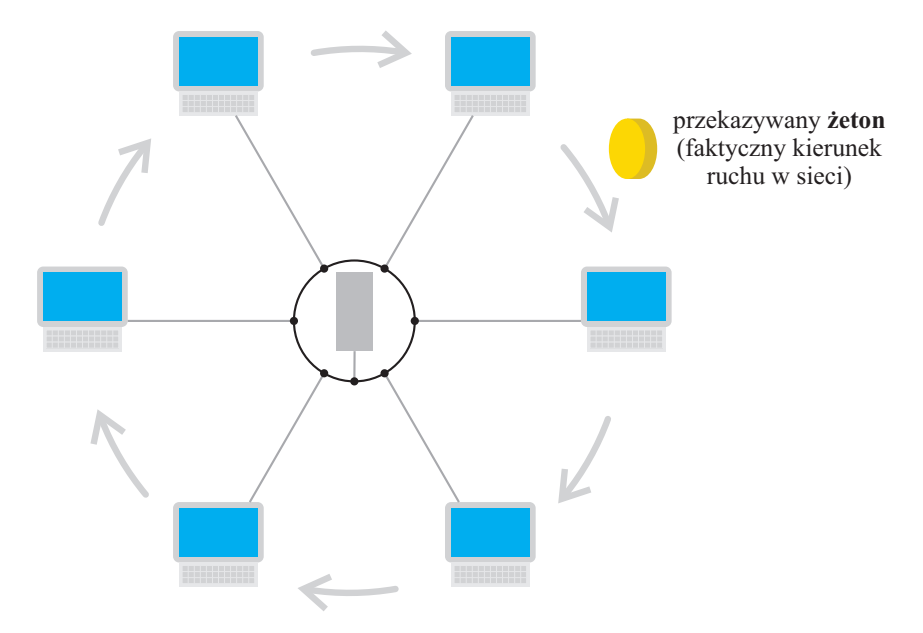

Rysunek 3.1: Faktyczna struktura topologi token-ring

## 3.2 Przebieg ćwiczenia

### 3.2.1 Scenariusz 1 - topologia pierścieniowa - małe obciążenie

W programie tworzymy nowy projekt podając dowolną nazwę projektu oraz podając nazwę scenariusza: *TR male obciazenie*.

Wybieramy standardowo pusty scenariusz o rozmiarze: Office 100 x 100 m.

Następnie w odróżnieniu od ćwiczenia pierwszego i drugiego zaznaczamy technologie token ring:

|                                         | Startup Wizar      | d: Select Technologies |                                          | х        |
|-----------------------------------------|--------------------|------------------------|------------------------------------------|----------|
| Select the technologies you will use in | Model Family       | Include?               |                                          | -        |
| your network.                           | Servers_Intel      | No                     |                                          |          |
|                                         | Servers_Sun        | No                     |                                          |          |
|                                         | sip                | No                     |                                          |          |
|                                         | Sm_Int_Model_List  | No                     |                                          |          |
|                                         | SMART_MAC          | No                     |                                          |          |
|                                         | tdma               | No                     |                                          |          |
|                                         | tdma_adv           | No                     |                                          |          |
|                                         | token_ring         | Yes                    |                                          |          |
|                                         | Transaction_Models | No                     |                                          |          |
|                                         | utilities          | No                     |                                          |          |
| 1                                       | MI ANIa            | No                     |                                          | <b>_</b> |
|                                         |                    |                        | < <u>B</u> ack <u>N</u> ext > <u>Q</u> u | t        |

#### 3.2. Przebieg ćwiczenia

|                                      | Startup Wiza        | ard: Rev | iew                             | ×        |
|--------------------------------------|---------------------|----------|---------------------------------|----------|
| Review the values you have chosen.   | Scale: Office       |          |                                 |          |
| Use the Back button to make changes. | Size: 100 m x 100 m |          |                                 |          |
|                                      | Model Family        | <u> </u> | MapInfo Maps (background first) | <u> </u> |
|                                      | token_ring          | Y        | None selected                   | ¥        |
|                                      |                     |          | < <u>B</u> ack <u>F</u> inish   | Quit     |

Po zakończeniu kreatora (przycisk Finish) tworzymy sieć (Topology  $\rightarrow$  Rapid Configuration  $\rightarrow$  Star  $\rightarrow$  Next...).

W przypadku tego ćwiczenia każda z grup (lub osób pracujących samemu) powinna wybrać różną liczbę komputerów, podając za X jedną z następujących wartości: 2, 4, 6, 8, 10, 12, 16, 20, 24, 28:

|                                       | Rapid Configuration: Star |
|---------------------------------------|---------------------------|
| Models                                |                           |
| Center node model:                    | tr32_hub                  |
| Periphery node model:                 | tr_station Vumber: X      |
| Link model:                           | TR4                       |
| - Placement                           |                           |
| Center<br>X: [-1.75809<br>Y: [1.47679 | Radius: 24.2616           |
| Select Models                         | <u>O</u> K <u>C</u> ancel |

Pozostałe pola należy uzupełnić następująco:

- Model węzła (Center node model) na tr32\_hub.
- Model stacji (Periphery node model) na **tr\_station**.
- Model połączenia (Link model) na **TR4** (Należy zauważyć, że sieć Token Ring 4 MB/s była bezpośrednim konkurentem sieci Ethernet 10 MB/s, stąd ten właśnie wybór pozwoli na porównanie obu technologii).

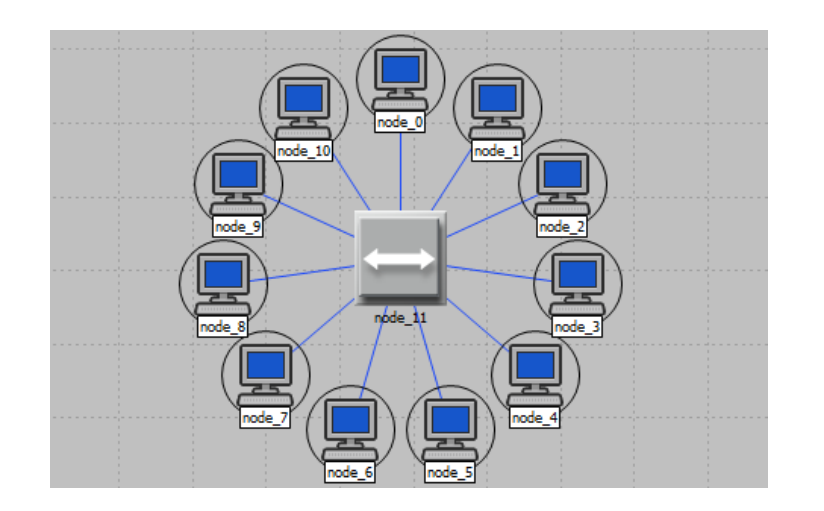

#### 3.2. Przebieg ćwiczenia

Następnie zaznaczamy wszystkie stacje (po wybraniu jednej wybieramy **Select Similiar Nodes**) i zmieniamy im atrybuty na następujące: On State Time na constant(1000), Off State Time na constant(0), Interrival Time na exponential(0.005) oraz Packet Size na constatnt(100). Pamiętamy aby zaznaczyć opcję Apply to selected objetcs:

| (node_0)                                 | Attributes – 🗆 🗙          | 📔 Project: lab_03 Scenario: TR rownorzedna [Subnet: top – 🗖 🛛 🗙      |
|------------------------------------------|---------------------------|----------------------------------------------------------------------|
| Attribute                                | Value                     | File Edit View Scenarios Topology Traffic Protocols DES Windows Help |
| (?) ; name                               | node_0                    |                                                                      |
| model                                    | tr_station                |                                                                      |
| • x position                             | -1.75809                  | 30 -30 -20 -10 0 10 20 30                                            |
| y position                               | 25.73839                  |                                                                      |
| Threshold                                | 0.0                       |                                                                      |
| On icon name                             | station                   |                                                                      |
| Creation source                          | Rapid Configuration       |                                                                      |
| Creation timestamp                       | 18:21:57 Oct 23 2016      | node_10                                                              |
| Creation data                            |                           |                                                                      |
| Iabel color                              | black                     |                                                                      |
| Traffic Generation Parameters            | ()                        |                                                                      |
| ③ Start Time (seconds)                   | constant (5.0)            | node_9                                                               |
| ON State Time (seconds)                  | constant (1000)           |                                                                      |
| OFF State Time (seconds)                 | constant (0)              |                                                                      |
| Packet Generation Arguments              | ()                        |                                                                      |
| Interarrival Time (seconds)              | exponential (0.005)       |                                                                      |
| Packet Size (bytes)                      | constant (100)            | node_8                                                               |
| Segmentation Size (bytes)                | No Segmentation           | -10                                                                  |
| Stop Time (seconds)                      | Never 💌                   |                                                                      |
| Extended Attrs. Model Details Object Doo | umentation                |                                                                      |
| 0                                        | Filter                    | -20 node_1                                                           |
| Match: Look in:                          |                           |                                                                      |
| C Exact ▼ Names                          |                           | node_6 node_5                                                        |
| Substring Values                         | Apply to selected objects |                                                                      |
|                                          |                           |                                                                      |
| j♥ <u>l</u> ays                          | <u>O</u> K <u>C</u> ancel | -28.2631.35                                                          |
|                                          |                           |                                                                      |

Kolejnym krokiem jest ustawienie statystyk symulacji ( $DES \rightarrow Choose \ Individual \ Statistics$ ) wybierajcą następujące elementy:

#### 3.2. Przebieg ćwiczenia

Czas symulacji ustawiamy na (2 minuty) (DES  $\rightarrow$  Configure/Run Discrete Event Simulations) i włączamy ich uruchomienie (przycisk Run).

| Simulation Execu                                                                                                    | on: lab_03-TR male obciazenie | - 🗆 🗙                                |
|----------------------------------------------------------------------------------------------------|-------------------------------|--------------------------------------|
| Simulation progress                                                                                                    | ⊟apsed tim                    | ne — — Estimated remaining time —    |
| Simulated Time: 2m 00s Events: 9,915,948<br>Speed: Average: 1,831,538 events/sec. Current: - events/sec.<br>Progress Info Next Steps                                                | ES Log: 2 entries             | Update Progress Info                 |
| Current Simulation Speed (ev<br>Average Simulation Speed (e<br>Average Simulation Speed (e)<br>1,000,000<br>0<br>0<br>0<br>0<br>0<br>0<br>0<br>0<br>0<br>0<br>0<br>0<br>0<br>0<br>0 | r Usage (MB)<br> <br>50       | 1 10 150<br>Simulated Time (seconds) |
| Simulation Console                                                                                                    | Pause <u>S</u> top            | <u>C</u> lose <u>H</u> elp           |

## 3.2.2 Scenariusz 2 - przełącznik - duże obciążenie

Scenariusz ten tworzymy duplikując scenariusz 1 (**Scenarios**  $\rightarrow$  **Duplicate Scenario...**) i nadając mu nazwę: *TR duze obciazenie*.

Jedyne co należy zrobić to zmienić rozmiar nadawanego pakietu każdej ze stacji (na 1000):

|          | (node_0)                                 | Attributes 🛛 🗖 🗙            | 📕 🚺 Project: lab_03 Scenario: TR duze obciazenie [Subnet: 🗕 🗖 📄      | < |
|----------|------------------------------------------|-----------------------------|----------------------------------------------------------------------|---|
|          | Attribute                                | Value                       | File Edit View Scenarios Topology Traffic Protocols DES Windows Help | ) |
| 0        | -x position                              | -1.75809                    |                                                                      |   |
| ð        | y position                               | 25.73839                    |                                                                      | _ |
| Õ        | - threshold                              | 0.0                         | 30 -30 -20 -10 0 10 20 30                                            | • |
| 0        | ·icon name                               | station                     |                                                                      |   |
| 0        | - creation source                        | Rapid Configuration         |                                                                      |   |
| 2        | - creation timestamp                     | 18:21:57 Oct 23 2016        |                                                                      |   |
| 0        | · creation data                          |                             |                                                                      |   |
| 0        | ·label color                             | black                       | node_10 node_1                                                       |   |
| 0        | Traffic Generation Parameters            | ()                          |                                                                      |   |
| 0        | <ul> <li>Start Time (seconds)</li> </ul> | constant (5.0)              |                                                                      |   |
| 0        | • ON State Time (seconds)                | constant (1000)             |                                                                      |   |
| 0        | • OFF State Time (seconds)               | constant (0)                | node_9 node_2                                                        |   |
| 0        | Packet Generation Arguments              | ()                          |                                                                      |   |
| 0        | Interarrival Time (seconds)              | exponential (0.005)         |                                                                      |   |
| 0        | Packet Size (bytes)                      | constant (1000)             |                                                                      |   |
| 0        | Segmentation Size (bytes)                | No Segmentation             |                                                                      |   |
| 0        | Stop Time (seconds)                      | Never                       | node_8 node_3                                                        |   |
| <b>O</b> | - altitude modeling                      | relative to subnet-platform | -10                                                                  |   |
| Ø        | condition                                |                             |                                                                      |   |
| Exte     | ended Attrs. Model Details Object Docu   | mentation                   |                                                                      |   |
|          |                                          |                             | rode 7                                                               |   |
| 0        | )                                        | <u>F</u> ilter              |                                                                      |   |
| Mat      | tch: Look in:                            |                             |                                                                      |   |
| 0        | Exact Vames                              | Advanced                    | d node_6 node_5                                                      | - |
| Ê        | Substring Values                         | Apply to selected objects   | 3                                                                    |   |
|          |                                          | OK Canad                    |                                                                      |   |
|          |                                          |                             | -37.08, -0.25                                                        | 1 |

#### 3.3. Sprawozdanie

Aby zakończyć działanie z tym scenariuszem należy ponownie wykonać symulacje i porównać wyniki.

## 3.3 Sprawozdanie

W ramach sprawozdania należy załączyć następujące wykresy:

- 1. Global Statistics  $\rightarrow$  Token Ring  $\rightarrow$  Media Access Delay (sec).
- 2. Global Statistics  $\rightarrow$  Traffic Source  $\rightarrow$  Traffic Sent (bits/sec).
- 3. Object Statistics  $\rightarrow$  (ostatni węzeł np. node\_11)  $\rightarrow$  Token Ring  $\rightarrow$  Traffic Forwarded (bits/sec).
- 4. Object Statistics  $\rightarrow$  (ostatni węzeł np. node\_11)  $\rightarrow$  Token Ring  $\rightarrow$  Utilization.

Wykresy można podejrzeć wybierając z menu **DES**  $\rightarrow$  **Results**  $\rightarrow$  **View Results**... a następnie zaznaczając Results for: **Current Project**:

|                                                                                                    | Results Browser                                                                                                    |      | x |
|----------------------------------------------------------------------------------------------------|----------------------------------------------------------------------------------------------------|------|---|
| DES Graphs       DES Parametric Studies       Row Analysis Graphs         Results for:       Current Project           Image: Contract of the state of the state of the sta | Preview       Isb_03-TR duze obciazenie-DES-1         Isb_03-TR male obciazenie-DES-1       Isb_03-TR male obciazenie-DES-1         5,000,000       Token Ring.Traffic Forwarded (bits/sec)         4,000,000       Token Ring.Traffic Forwarded (bits/sec)         2,000,000       0         1,000,000       0         0       0         0       0         0       0         0       0         0       0         0       0         0       0         0       0         0       0         0       0         0       0         0       0         0       0         0       0         0       0         0       0         0       0         0       0         0       0         0       0         0       0         0       0         0       0         0       0         0       0         0       0         0       0         0       0         0 | n Os | × |
| Idb_03-TR male obciazenie-DES-1      Utilization     Idb_03-TR duze obciazenie-DES-1      Idb_03-TR duze obciazenie-DES-1                                                                                                    | As Is                                                                                                    |      |   |
| ☐ Ignore Views Unselect All                                                                                                    | Add                                                                                                    | Show | N |

Oraz dopisać odpowiednie **wnioski**, np: jaki jest stosunek danych wysłanych do danych faktycznie przekazanych przez koncentrator (Traffic Sent / Traffic Forwarded), czy sieć zbliża się do górnej granicy przepustowości, jakie jest działanie takiej sieci w porównaniu do standardowej sieci ethernet (wyników z ćwiczenia nr. 1), itp.

### 3.3.1 Zadanie 2 (nieobowiązkowe)

Celem zadania jest przetestowanie działania sieci w przypadku **uszkodzenia** jednego z kabli. W celu realizacji zadania należy utworzyć projekt z użyciem technologi **ethernet** o rozmiarze **Office 100 x 100 m**. Scenariuszowi należy przypisać następującą nazwę:

 $ETH\ sprawny.$ 

Tym razem nie należy zamykać palety obiektów (Object Pallette). W przypadku zamknięcia palety, paletę obiektów można uruchomić wybierając z menu programu **Topology** → **Open Object Palette**:

| Dbject Pa                                    | alette Tree   | : lab3z2-ET  | TH sprawny      | - 🗆 🗙            |  |
|----------------------------------------------|---------------|--------------|-----------------|------------------|--|
| Search by name:                              |               |              |                 | Find Next        |  |
| Drag model or subnet icon into workspace     | ne -          |              |                 |                  |  |
|                                              | Default       |              |                 |                  |  |
|                                              | Derault       |              | _               |                  |  |
| Application Config                           | Fixed 1       | Node Applica | ation Configur  |                  |  |
| ethemet 16_bridge                            | Fixed 1       | Node Ethem   | et Bridge       |                  |  |
|                                              | Fixed 1       | Node Ethem   | et Hub          |                  |  |
|                                              | itch Fixed I  | Node Ethem   | et Switch       |                  |  |
| ethernet 16_switch                           | Fixed 1       | Node Ethem   | et Switch       |                  |  |
| ethemet32_switch                             | Fixed 1       | Node Ethem   | et Switch       |                  |  |
| ethemet64_switch                             | Fixed 1       | Node Ethem   | et Switch       |                  |  |
| ethemet_cache_serve                          | er Fixed I    | Node Ethem   | et Server       |                  |  |
| ethemet_printer                              | Fixed 1       | Node Ethem   | et Printer      |                  |  |
| ethemet_server                               | Fixed I       | Node Ethem   | et Server       |                  |  |
| ethemet_station                              | Fixed 1       | Node Ethem   | et Station      | Logical Subnet   |  |
| ethemet_wkstn                                | Fixed I       | Node Ethem   | et Workstatio   |                  |  |
| IP Attribute Config                          | Fixed I       | Node IP-laye | er Attribute De | 🦁                |  |
| Profile Config                               | Fixed I       | Node Profile | Configuration   | Satellite Subnet |  |
| Task Config                                  | Fixed I       | Node Custon  | n Application   |                  |  |
|                                              | Dualas 15.1   | Di           | 0DV             | 6                |  |
|                                              | Duplex Link   | Ethemet 100  |                 |                  |  |
| 100Dase I                                    | Duplex Link   | Ethemet 100  | Dase I          | Mobile Subnet    |  |
| 100Gbps_Etnemet                              |               | Ethemet 100  |                 |                  |  |
| 10Ghoa Bihamat                               | Duplex Link   | Ethemot 100  |                 |                  |  |
| I I I I I I I I I I I I I I I I I I I        | CALCHEST LINK | coeffee too  |                 | Subnet           |  |
| Create right-angled link                     |               |              |                 |                  |  |
| Model Details Create Custom Model Close Help |               |              |                 |                  |  |

Z palety obiektów wybrać **ethernet32\_switch** a następnie zaznaczyć i przeciągnąć obiekt switch na obszar roboczy:

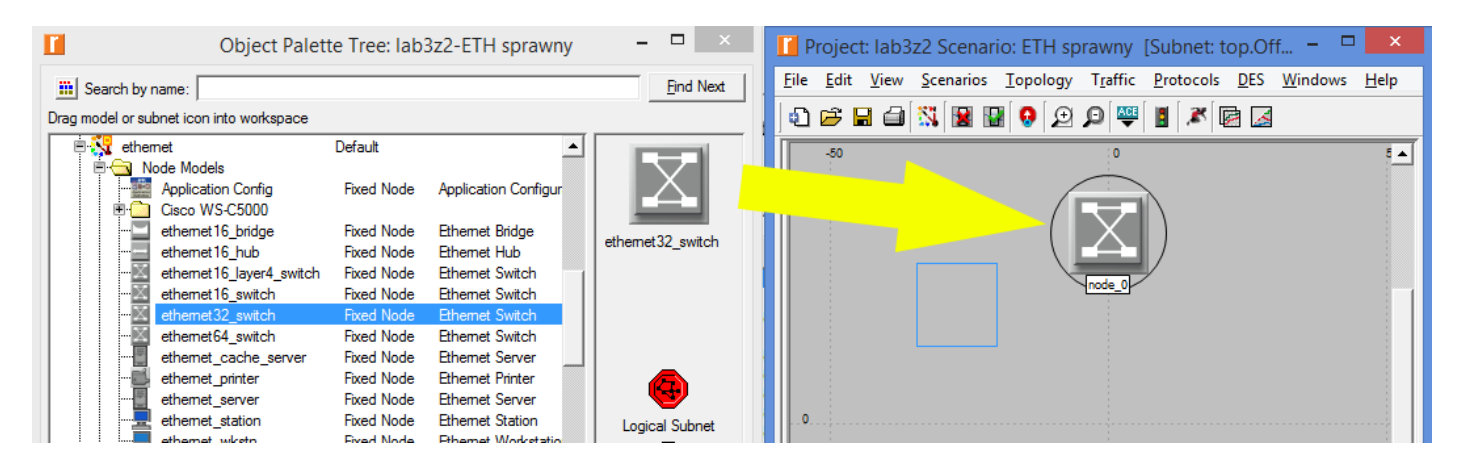

W ten sam sposób należy umieścić 3 switche oraz wokół każdego z nich od 2 do 5 stacji roboczych (**ethernet station**) uzyskując efekt podobny do następującego:

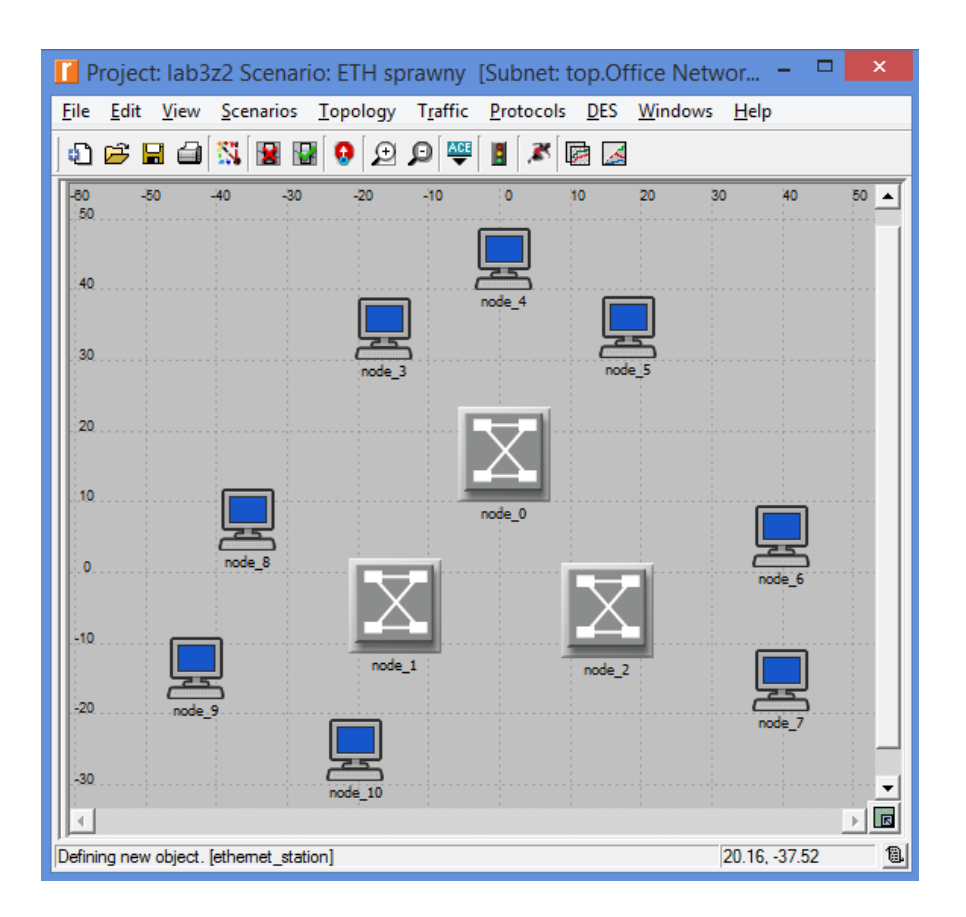

Stacje robocze połączyć z najbliższymi switch-ami za pomocą kabla 10Mbit (w Object Pallete należy wybrać Link Models  $\rightarrow$  10BaseT). Wszystkie switche oprócz jednej pary połączyć ze sobą także kablem 10Mbit, pozostałą parę połączyć kablem 100Mbit (w Object Pallete należy wybrać Link Models  $\rightarrow$  100BaseT):

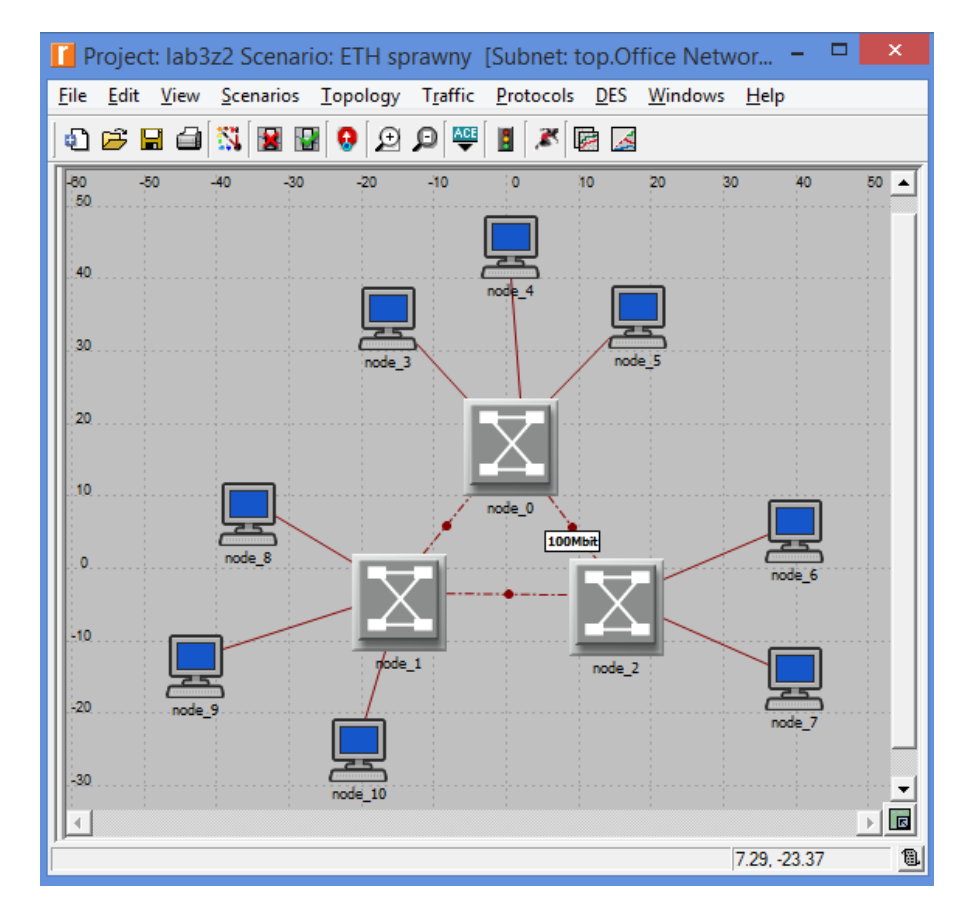

Następnie zaznaczamy wszystkie stacje (po wybraniu jednej wybieramy **Select Similiar Nodes**) i zmieniamy im atrybuty na następujące: On State Time na constant(1000), Off State Time na constant(0), Interrival Time na exponential(**0.001**) oraz Packet Size na constatnt(1000). Pamiętamy o opcji Apply to selected objetcs. Do zapamiętania podczas wykonywania symulacji wybieramy następujące statystyki:

| Choo                                                                                                    | se Results                                                                                                    | . 🗆 🗙          |
|----------------------------------------------------------------------------------------------------|----------------------------------------------------------------------------------------------------|----------------|
| Global Statistics     Brdge     BPDU Traffic Received (bits/sec     BPDU Traffic Sent (bits/sec)     BPDU Traffic Sent (bits/sec)     Traffic Traffic Received (packets)     Traffic Received (bits/sec)     Traffic Received (bits/sec)     Traffic Received (packets)     Traffic Sent (bits/sec)     Traffic Sent (bits/sec)     Traffic Sent (bits/sec)     Traffic Sent (bits/sec)     Traffic Sent (packets/sec)     Traffic Sent (packets/sec)     Traffic Sent (packets/sec)     Traffic Sent (packets/sec)     Traffic Sent (packets/sec)     Traffic Sent (packets/sec)     Traffic Sent (packets/sec)     Traffic Sent (packets/sec)     ULAN     Node Statistics     Unk Statistics | Statistic information         Description:                                                                              | Modify         |
|                                                                                                    | Data collection Generate vector data Generate vector data Generate live statistic Generate scalar data Using last value |                |
|                                                                                                    | <u>О</u> К                                                                                                    | <u>C</u> ancel |

A następnie uruchamiamy symulacje z ustawionym czasem 3 minut.

Drugi scenariusz tworzymy poprzez kopię pierwszego, nadając mu nazwę: ETH uszkodzony.

W celu uszkodzenia kabla klikamy na kabel 100Mbit prawym przyciskiem myszy i wybieramy Fail This Link:

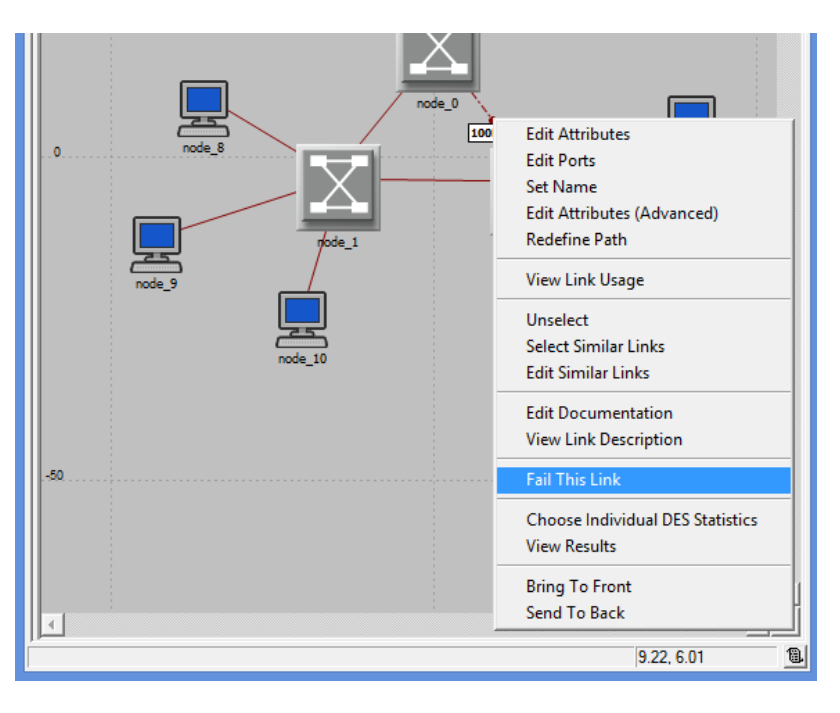

Następnie ponownie wykonujemy symulacje i porównujemy wyniki. Przykładowy wykres może przedstawiać się mniej więcej następująco:

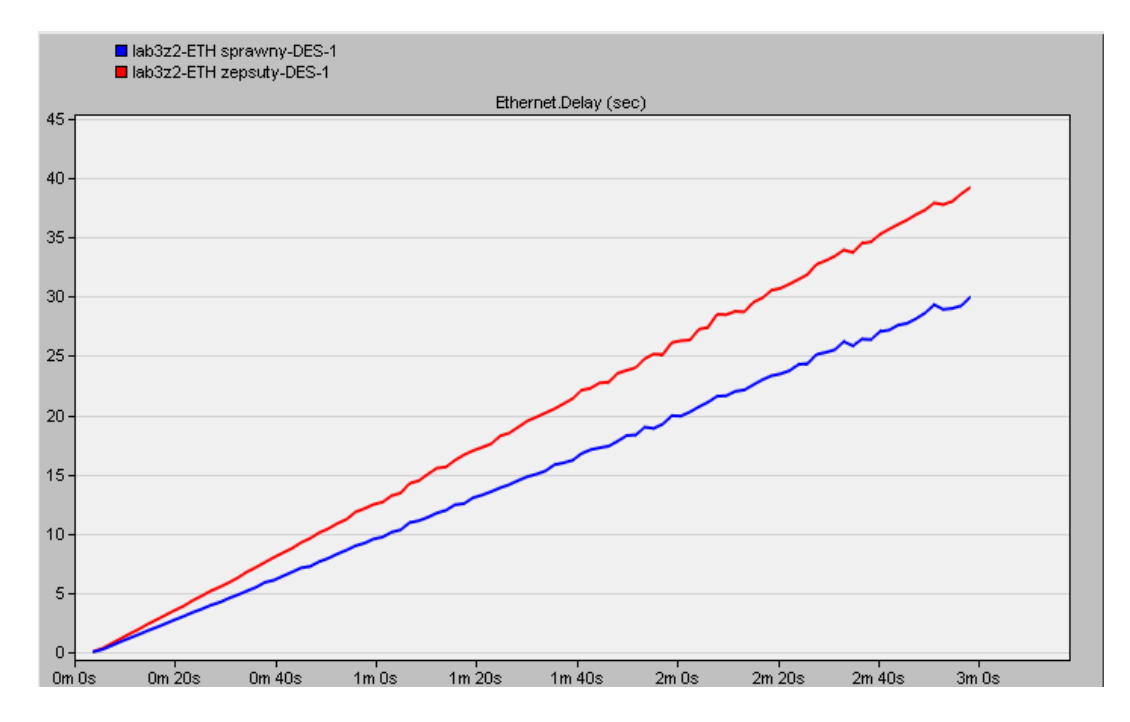

We wnioskach należy wyjaśnić różnicę w opóźnieniu oraz podać o ile pogorszył się transfer sieci z uszkodzoną częścią okablowania.